# 在线考试及考试监控录制系统操作手册

本次考试需准备笔记本电脑1台(苹果电脑不能使用)、智能手机2部 (1部用于考试监控录制,1部用于应急联络和答卷上传,2部手机均须有微信 账号),具体要求和操作流程如下。

## (一) 在线考试操作流程

#### 1. 考前准备

准备1台在线考试用笔记本电脑, 配置要求为:

CPU: 1.6GHz 主频或以上;

内存: 至少 2G 以上, 推荐 4G;

硬盘: 256GB 或以上;

显示器分辨率: 1024 x 768 或以上;

操作系统: WIN7 及以上 windows 操作系统(苹果电脑不能使用);

摄像头: 50万像素或以上;

#### 2. 登陆系统

第一步,下载考试系统压缩包(见附件2),将安装文件解压,双击"清华 大学美术学院网考客户端.exe",即可进入考试系统。

#### 注意:

### ①考试前先关闭杀毒软件以及安全卫士。

②考试时间以北京时间为准,请考生在考试前务必核对计算机本地时间。

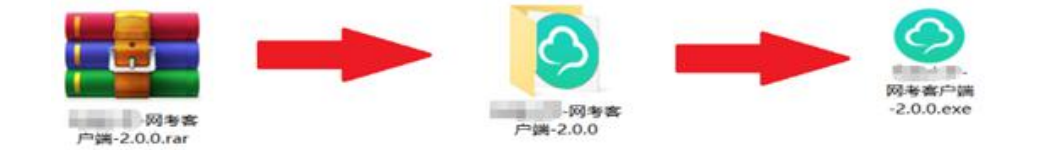

第二步,通过身份证号登录系统,默认密码为身份证号的后6位。 如果身份证号末尾带字母X的,登录时的身份证号和密码都需要用大写X。

¥

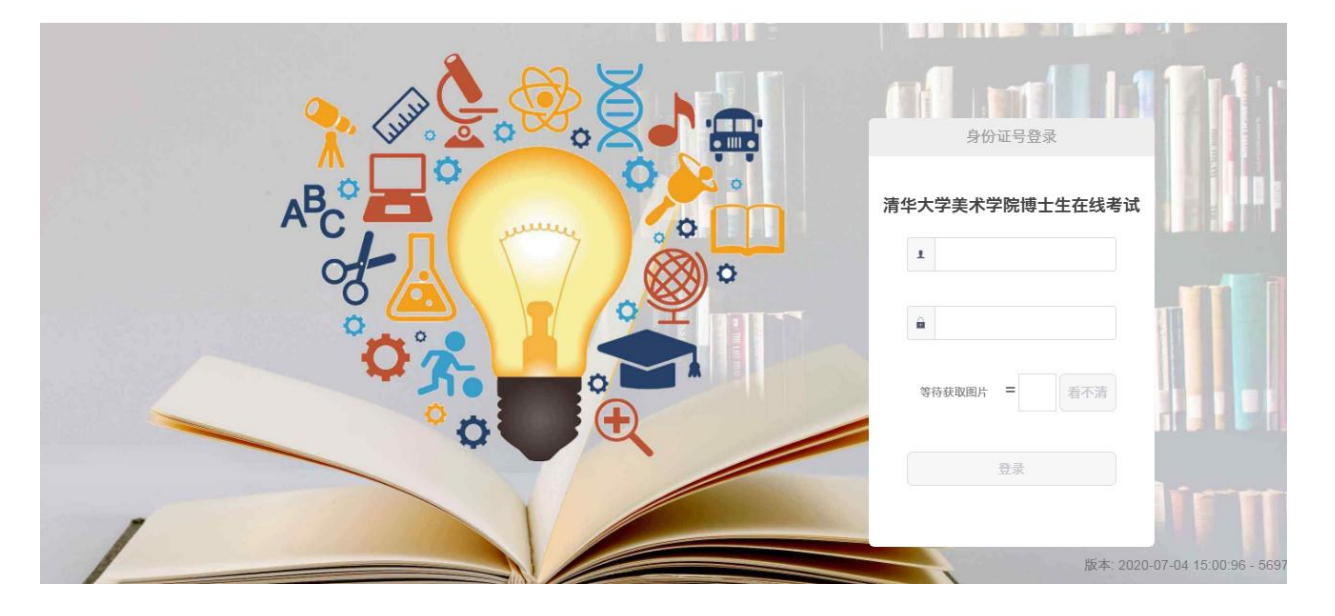

🛞 🖞 清華大学美術学院

## 注意:

①考生端窗口进行了防作弊处理,考生端启动后,窗口全屏显示,且通过 键盘操作无法切换到其它窗口。考生可通过"关闭操作"退出考试。

②如在登录时开启了QQ、teamview等远程协助工具,系统会弹出提示,请点击"关闭"系统,关掉所有提示中的软件,再登录系统。

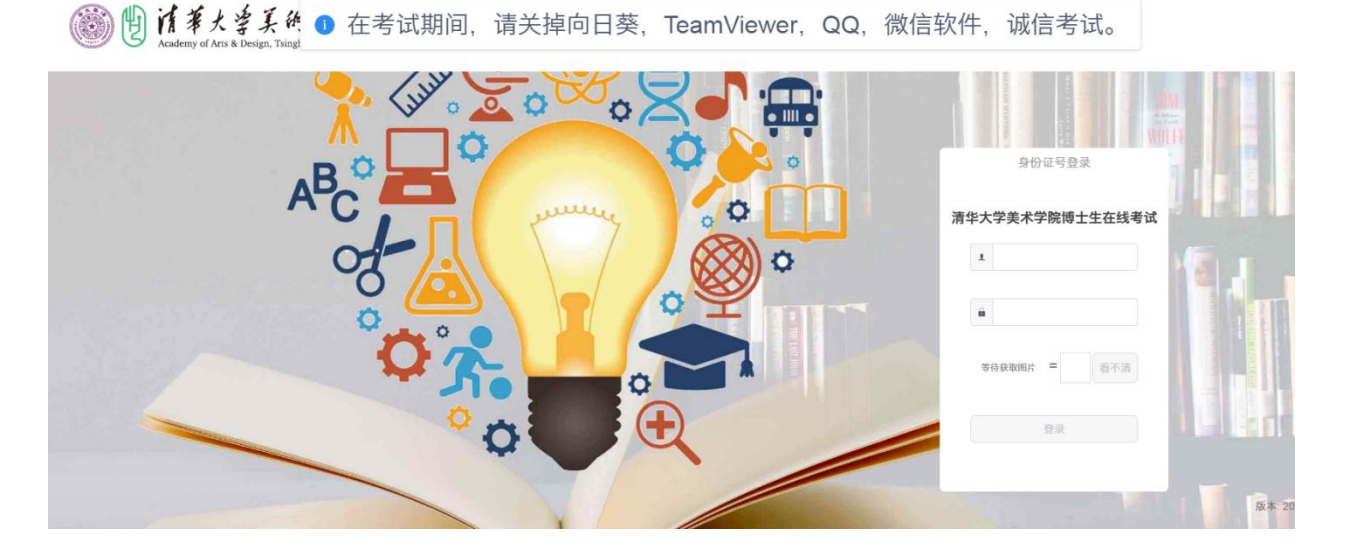

3. 在线考试

在登陆考试平台后,系统呈现"在线考试--待考考试列表"界面。

| 1010  | 展文 | 54 | RICAMEN             | 税水市1628 | 1011 |
|-------|----|----|---------------------|---------|------|
| 1.993 | 78 |    | 2016-11-01 00:00:00 | 94 C    | 8488 |

待考考试列表中显示考生可参加的待考考试科目相关信息,如不显示请确认当前 电脑的时间是否与北京时间一致。

点击"进入考试",会自动进入人脸识别界面,待"开始识别"按钮变黄时,点击开始识别,进入"考试说明"界面。左上侧显示本次考试相关信息,右上侧显示本次考试试卷组成部分。阅读完成后,点击"接受以上条款,开始考试",正式进入考试。

| 人脸识别                               | ×                                                                                                    |
|------------------------------------|----------------------------------------------------------------------------------------------------|
| Ethicker                           | 操作提示:<br>1. 请先确保遏像头设备已连接并能正常工作;<br>2. 请保持光源充足,不要逆光操作;<br>3. 请保证脸部正面面向摄像头,并适当调整姿势保证整个脸部能够进入左侧识别画面;<br>4. 系统识别通过后,将目动跳转进入考试界面;                                                                                                    |
| ● 同考学生論                            |                                                                                                    |
| 考试说明                               | 科目:英语                                                                                                    |
|                                    | (武智敏武(長力:120) <ol> <li>(共福,共四)</li> <li>(共福,共四)</li> <li>(共福,共四)</li> <li>(古五(共福,共四))</li> <li>(京形地空)</li> <li>(其福,共四)</li> <li>(京形地空)</li> <li>(其福,共四)</li> <li>(長田)</li> <li>(長田)</li></ol> |
| HARRONLESSER, FINANCE ( BRHR) : 00 | 01.50)<br>6、写作 (共语,共28)                                                                                                    |
|                                    | でで<br>現役部本次考试成功                                                                                                    |

注意:\*若在人脸识别环节,开始识别按钮一直呈灰色,则说明此时考试程序无法调用到摄像头。请检查摄像头是否开启,或者是否被其他程序占用。然后重新进入人脸识别环节。

正式考试界面,最上方显示剩余时间、考生相关信息以及交卷按钮,左侧显示题 干以及作答区域,右侧显示本套试卷所有题型、数量以及摄像头拍摄画面。考生依次 往后作答即可,期间可以点击右侧的题号检查或修改之前的答案。全部答完以后,可 以等剩余时间归零自动提交试卷,也可以点击右上角交卷手动提交。点击交卷后,系 统跳转至"考试已结束",此时考试全部完成。

|                                                                                                    | - A G A                                                                                                    | 9. 9                                                                                                    |                    |
|----------------------------------------------------------------------------------------------------|----------------------------------------------------------------------------------------------------|----------------------------------------------------------------------------------------------------|--------------------|
| 剩余时间 01.58.44 0 / 43 张三 -                                                                                                    | 20200511                                                                                                    | 全部 43 已答 🛢 标记 0 末答 🐻                                                                                                    | 交卷                 |
| 一、阅读理解(1/15)<br>Things to do in Cabo Corrientes, Jalisco, Mexico<br>ajahuitas Island Tour<br>irration: 6h 30m<br>t yourself be spoiled by the nature in the Majahuitas Island ( Natural Reserve ) while you do diff<br>tivities, such as Snorkeling (潜游), Kayak (划班木舟) Tour and more. Eight delicious options<br>ur taste during lunch time, also your favorite drink will be prepared in our bar.<br>Is Marietas Eco Discovery<br>irration: 6h<br>orkel, swim, and kayak through the beautiful rock formations around the Marietas Islands. Belor<br>eir rich marine life and clear waters, this underwater playground is an ideal place to spend the at<br>allow up your snorkeling adventure with a guided kayak trip. Learn about the islands' geologic pe<br>migrating whales and playful groups of dolphins. Back on the boat, have a tasty deli-style lunch<br>ndwiches and salads, or kick back with a drink from the open bar while your crew set a course f<br>leapa & Majahuitas Catamaran Tour<br>waters. The | ferent beach and sea<br>s from our menu will please<br>wed by Jacques Cousteau for<br>fternoon.<br>Ist and keep your eyes peeled<br>n featuring delicious<br>or your return to port. | <ul> <li>一、间谍理解 (30分)</li> <li>1 2 3 4 5 6 7 (10)</li> <li>1 1 2 3 4 5 6 7 (10)</li> <li>1 1 2 3 4 5</li> <li>二、七迭五 (10分)</li> <li>1 2 3 4 5</li> <li>三、突形填空 (30分)</li> <li>1 2 3 4 5 6 7 (10)</li> <li>1 1 12 13 14 15 16 (10)</li> <li>1 1 12 13 14 15 16 (10)</li> <li>1 1 12 13 14 15 16 (10)</li> <li>1 1 12 13 14 15 16 (10)</li> </ul> | 8 9<br>8 9<br>7 18 |
| et sail from Puerta Vallarta aboard a luxurious catamaran with the vast Pacific Ocean ahead and<br>resurding user. Canad user memory anadiation and autobring the posset of access of Malabuttee. T<br>. Which tour lasts longest?<br>                                                                                                    | a refreshing sea breeze                                                                                                    | 五、短文改错(10分)                                                                                                    | -                  |
| L题 A. B. C. D来勾选选项, Y. N来勾选判断题。                                                                                                    | 试已结束                                                                                                    |                                                                                                    |                    |
| 考后说明:                                                                                                    | 1                                                                                                    |                                                                                                    |                    |
|                                                                                                    |                                                                                                    |                                                                                                    |                    |
|                                                                                                    | 返回主页                                                                                                    |                                                                                                    |                    |

专业论文考试要求采用"纸笔作答、拍照上传"的方式。考生查看试题之 后,在A4纸上书写姓名、报名号、报考导师、考试科目及答题内容,全部答 完之后,须在系统剩余时间归零自动提交试卷之前,点选题目,用应急手机微 信扫描二维码,将答卷按序拍照上传至考试系统,全部操作完毕后,可以等剩 余时间归零后自动交卷,也可以点击右上角交卷手动提交。点击交卷后,系统 跳转至"考试已结束",此时考试全部完成。

| 剩余时间 00:29:52                                                        | 0 / 5                                              | 测试考生 -                               |  |
|----------------------------------------------------------------------|----------------------------------------------------|--------------------------------------|--|
| 1、在一只小鸡破壳而出的时候,<br>我们?<br>请考生在1-3题任选其中两个<br>(30分)<br>复制 剪切 税据 上标 取消上 | 刚好有只乌龟经过,从此以后这只题目作答(不作答不填写即可),等           板下板 取消下板 | 只小鸡就背着蛋壳过了一生。这段文字想告诉<br>如全部作答,只批阅前两题 |  |
| 点击+上传图片(最多上传6张图                                                      | <mark>点击加号上传</mark>                                |                                      |  |
| 上一题                                                                  | A、B、C、D来勾选选项。Y、N来                                  | 来勾选判断题。                              |  |
| 上传图片                                                                 |                                                    |                                      |  |
|                                                                      | ■ 请使用 <mark>微信</mark> 扫描<br>上拍照,并上传<br>上传期间,请勿     | 钻二维码后,在微信小程序<br>款件。<br>Ⅰ关闭二维码。       |  |

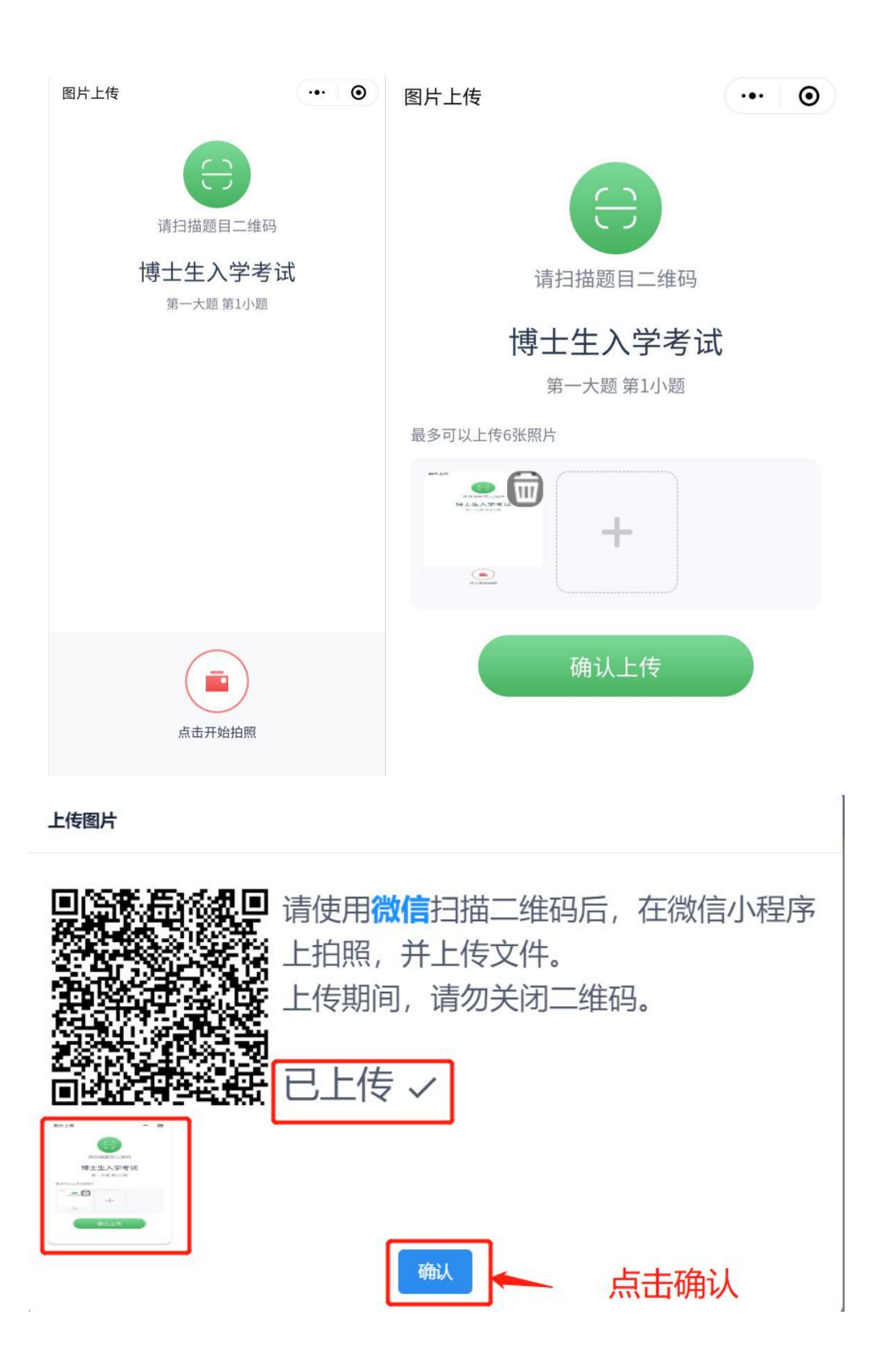

| ☆ 一、论述题 (1/5)                                |                                                                | - |
|----------------------------------------------|----------------------------------------------------------------|---|
| 1、在一只小鸡破壳而出的时候,刚如<br>我们?<br>请考生在1-3题任选其中两个题目 | 好有只乌龟经过,从此以后这只小鸡就背着蛋壳过了一生。这段文字想告诉<br>作答(不作答不填写即可),如全部作答,只批阅前两题 |   |
| (30分)<br>\$1389 99907 林松松 上45 相比的上467 1      | <b>Τδα.</b>                                                    |   |
|                                              | 上传成功<br>A. B. C. D来勾选地顶, Y. N来勾选判断顾, 下一類                       |   |

# (二)考试监控录制系统操作流程

## 1. 考前准备

考试开始前,请将用于考试监控录制的手机设置为呼叫转移,设置禁止息 屏,关闭微信以外的其他应用,考试期间保持手机电量充足和网络稳定,录制 手机媒体音量调整至最大。

请考生提前准备另一部手机作为紧急联系手机,用于突发状况下的电话求助和答卷上传。

2. 登陆系统

关注"高校考试材料上传平台"微信公众号,点击进入"视频录制",输入个人姓名、身份证号、手机号,确认后绑定当前微信号。

| ≋nt≋ |       | BD 17:24 | ".d 究<br>× 视频录 | 間0 172        |
|------|-------|----------|----------------|---------------|
|      | 17:24 |          | 请输入考生          | 信息            |
| -    |       |          | 证件号码           | 请输入注册时的证件号码   |
|      |       |          | 考生姓名           | 请输入考生姓名       |
|      |       |          | 手机号码           | 请输入注册时使用的手机号码 |
|      |       |          |                | 绑定当前微信号       |
|      |       | (        |                |               |
|      |       |          |                |               |
|      |       |          |                |               |
|      |       |          |                |               |
|      |       |          |                |               |
|      |       |          |                |               |
|      |       | -        |                |               |
| 1    | 视频录制  |          |                |               |

## 3. 考试监控录制

第一步:考试开始前15分钟,考生在首页选择待考试科目,在科目下方 点击"考试监控录制"按钮,长按二维码开始录制。(注意事项:如手机无法 识别二维码,请手机截屏后,通过微信扫一扫识别图片二维码登录)

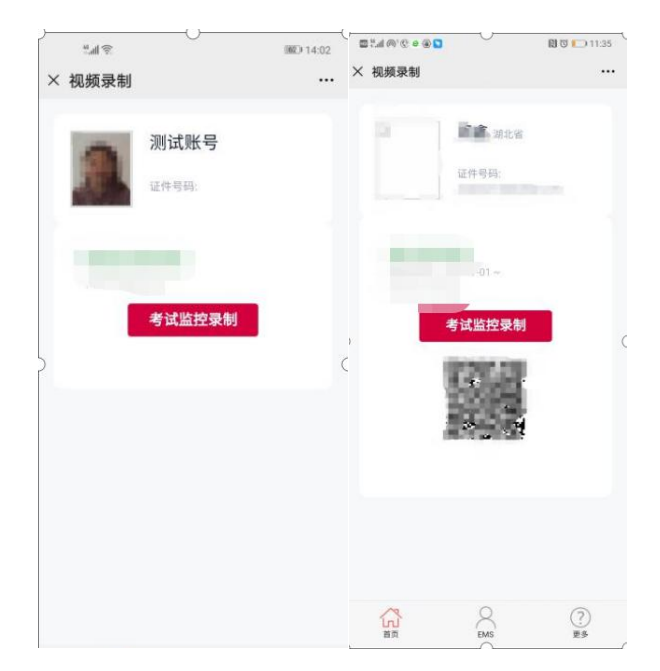

第二步: 在考试等待界面, 等待10秒钟, 之后正式开始考试监控和录制。

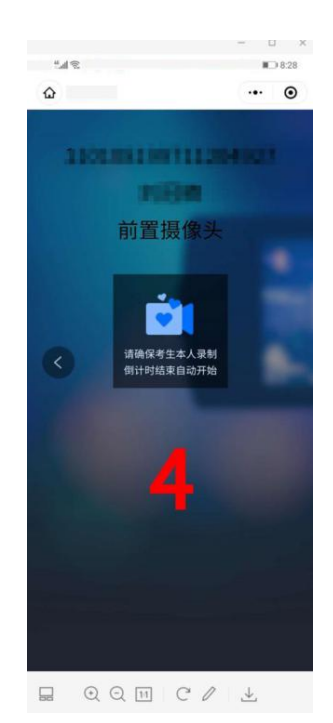

第三步:正式录制开始后,将摄像头水平匀速旋转360°拍摄周围环境, 完成后将手机固定在考生座位右后方45°,请考生正对屏幕,点击录制 界面的圆形按钮拍照,须确保拍摄范围内有电脑屏幕与考生面部。

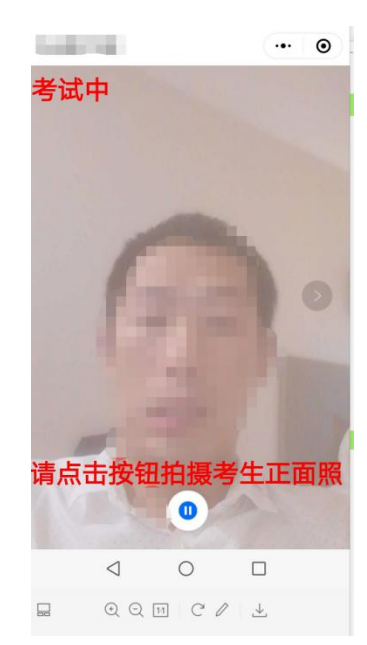

第四步:考试过程中,考生务必保障手机 WiFi 和 4G/5G 信号连续稳定,如因意外导致录制中断,请点击继续录制或重新登录扫二维码登录录制,录制

中断时间超过1分钟的考生再次进入录制后需要重新点击拍摄正面照。

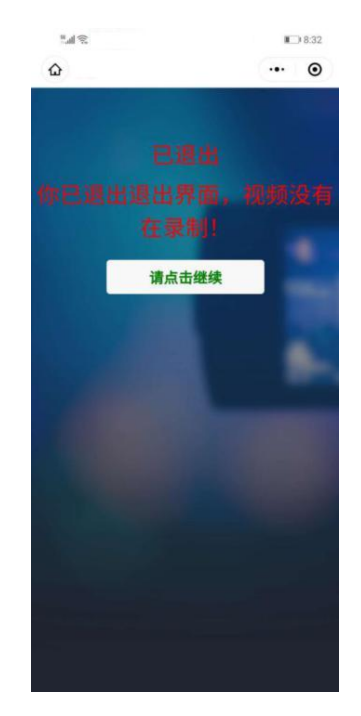

# 4. 结束录制

考试结束时间后10分钟,视频录制将自动终止,如考生提前完成交卷,请点击右上角圆形按钮退出录制。